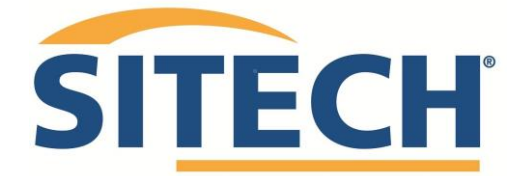

## How to Delete Projects from Earthworks

On the **dashboard screen** navigate to the bottom left corner and click the **system settings icon**.

| 8                                                 |               |                                                 |            |          | 10:46      |
|---------------------------------------------------|---------------|-------------------------------------------------|------------|----------|------------|
| J Trimble® Earthwork                              | s             |                                                 | •          | <b>.</b> | <b>±</b> : |
| DASHBOARD                                         |               | ExcavatorGS52                                   | 0s Generic |          |            |
| Machine Setup                                     | System Status | Job Setup                                       | Licenses   | E        |            |
| <b>Dual GNSS</b><br>Site Radio<br>Standard bucket | 12 🗹 0 🕰 0 🙁  | <b>210412 LUG1J V9</b><br>Design FSL 210414.V01 | 8 💌 (      | 0 🗥 0    |            |
| <b>↓</b>                                          |               |                                                 |            |          |            |
| Start                                             |               |                                                 |            |          |            |

Scroll to the bottom of the system settings and select File Transfer.

| 6               |                                    |   |                                                 |            |   |          | 10:49 |
|-----------------|------------------------------------|---|-------------------------------------------------|------------|---|----------|-------|
| 🖁 Trin          | nble® Earthworks                   |   |                                                 |            | ¢ | 2        | ÷     |
| SYSTEM SETTINGS |                                    | ) | ExcavatorGS520                                  | )s Generic | Ţ | <b>}</b> |       |
|                 | GNSS Correction Source Site Radio  | l | Job Setup                                       | Licenses   |   |          | ٦     |
| 0               | GNSS Precision Tolerance<br>Medium |   |                                                 |            | Ξ |          | ł     |
| €               | File Transfer                      |   | <b>210412 LUG1J V9</b><br>Design FSL 210414.V01 | 8 🗹 0      |   | 0 🙁      | 1     |
|                 | Language Settings<br>English (US)  |   |                                                 |            |   |          | d     |
| <b>♦</b> »)     | Sound<br>System Buzzer             |   | t                                               |            |   |          |       |

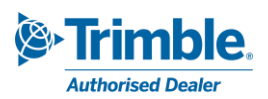

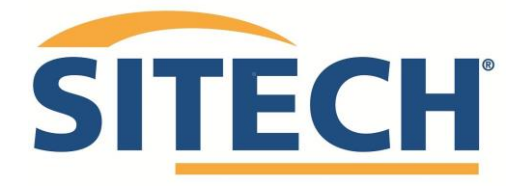

Click the **Advanced** button.

| ě                               |               | 10:50                         |
|---------------------------------|---------------|-------------------------------|
| Trimble <sup>®</sup> Earthworks |               | ⊖ <b>≜ ≜</b> E                |
| FILE TRANSFER                   |               | i                             |
|                                 | Transfer Type | Sync Files with Connected C 🗸 |
|                                 |               |                               |
| <b>~</b>                        |               |                               |
|                                 |               |                               |
| 🗙 Cancel 🛃 Adva                 | nced          | 🗸 Sync                        |

Scroll to the **Projects folder** and press the **plus button** to expand it.

|                       |                                        |                   | 10:52     |
|-----------------------|----------------------------------------|-------------------|-----------|
| Trimble® Earthworks   | 5                                      |                   | ?         |
| ExcavatorGS<br>PC0024 | + GeoData                              | 139.72<br>MB      |           |
| 2.0.0                 | + MappingData                          | 192.00<br>КВ      |           |
|                       | ProductionData                         | 257.77<br>KB      |           |
|                       | + Projects                             | 15.64<br>MB       |           |
|                       | + Templates                            | 0 B               |           |
|                       | Storage available on Machine 167.32 GB |                   |           |
|                       | Storage used on Machine 304.24 GB      |                   |           |
| Exit                  | 💼 Delete 📩 Download                    | 土 Restore All 🛃 B | ackup All |

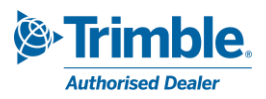

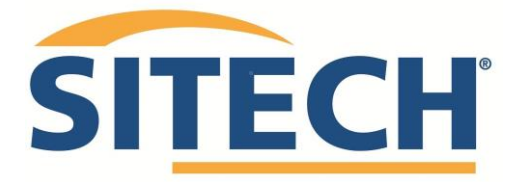

In the right hand **selection boxes**, tick the projects you want to **delete**, then press the **delete button**.

|                     |                       | 10:55                                   |
|---------------------|-----------------------|-----------------------------------------|
| Trimble® Earthworks |                       |                                         |
|                     | + GeoData             | мв                                      |
| PC0024<br>2.0.0     | + MappingData         | 192.00 🔲                                |
|                     | + ProductionData      | 257.77 П                                |
|                     | - Projects            | 15.64<br>MB                             |
|                     | + 210412 LUG1J V9     | 757.53 14 Apr 2021<br>KB 11:11          |
|                     | + Antarctica          | 277.29 27 Mar 2020<br>KB 13:12          |
|                     | + Motorway            | 4.40 MB <sup>27 Mar 2020</sup><br>13:12 |
|                     | + Nevada              | 1.35 MB <sup>27</sup> Mar 2020          |
| Exit                | 💼 Delete 🛃 Download 📑 | C Restore All                           |

A prompt should display asking you if you are sure you wish to proceed, click **delete** to remove the selected Projects.

| Confirm Delete                                                            |                                                              |  |  |
|---------------------------------------------------------------------------|--------------------------------------------------------------|--|--|
| You are about to delete the selecte<br>you sure you wish to proceed? This | ed files from the machine, are<br>s action cannot be undone. |  |  |
| × Cancel                                                                  | â Delete                                                     |  |  |

A prompt should display saying **Deleted Successfully**.

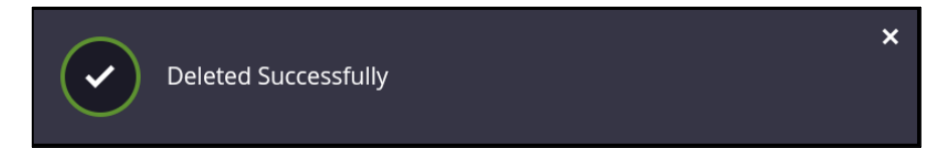

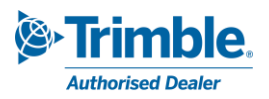